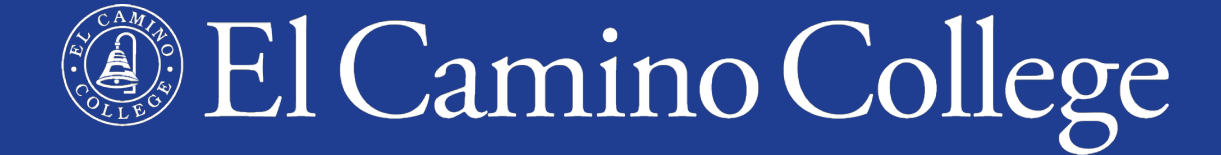

# Winter & Spring 2023 Information Session

#### **Dual Enrollment**

Michelle Arthur Brian Hayden Megan Fisher Katlin Morales

# Overview

- Why Dual Enrollment?
- Types of Dual Enrollment
- Winter 2023 Session
- Spring 2023 Semester
- Class Schedule
- Application for Admission
- MyECC
- Dual Enrollment Form

- Register for Classes
- Waitlist/Add Classes
- Canvas LMS
- First Day of Class
- During the Class
- End of Class
- Future Terms

# Why Dual Enrollment?

- A. **Get ahead** Earn high school and college credit at the same time, one semester usually equals one year
- **B.** Save time Earn a college degree faster by starting early
- **C. Save money** Enrollment fees are waived!
- D. Build confidence Experience and succeed in college-level courses, become familiar with college admission and registration processes
- **E. Stand out** on university/college applications
- F. Follow a passion or interest
- G. Explore careers and majors

## Why Dual Enrollment?

# H. All of the above!

## **Two Types of Dual Enrollment**

## Dual Enrollment in El Camino College Classes

- Traditional college classes (on-campus and online)
- Open to public, students **register themselves** to save their seat
- K-12 students complete all Steps for Dual Enrollment and purchase required textbooks/materials

## Dual Enrollment in High School Partnership Classes

- Dual Enrollment, Career Pathways, and Early College
- Not open to public, just for students at local high school/district
- K-12 students complete Steps 1-2 only, are **manually registered** by ECC staff, high school provides textbooks/materials

## **Two Types of Dual Enrollment**

## For both types

- Enrollment fees (and other misc. fees) are waived!
- Classes count for college credit (on college transcript) and high school credit (as determined by high school)
- **Same steps** (but Steps 3-4 done for students in Partnership Classes)

#### **Steps for Dual Enrollment**

| 1. Apply for Admission                          | +      |
|-------------------------------------------------|--------|
| 2. Submit Completed Dual Enrollment Application | Form + |
| 3. Clear any Prerequisites                      | +      |
| 4. Register for Classes                         | +      |
| After You Register                              | +      |
| Additional Help                                 | +      |

## **Two Types of Dual Enrollment**

## www.elcamino.edu/dualenrollment

Dual Enrollment in El Camino College Classes

Steps for K-12 students wanting to take classes found in the Class Schedule

High School Partnership Classes

We also offer classes at 20 local high school campuses

## Winter 2023 Term

#### 5-Week Session

- Thursday, January 5, to Tuesday, February 7
- Same course content as 16-week semester, just accelerated
- Most classes meet 5 days per week (Monday-Friday) for extended meetings (2-4 hours)
- Dual Enrollment limited to 1 course

# Spring 2023 Term

#### 16-Week Semester

- Saturday, February 11, to Friday, June 9
- Weekday classes begin week of Monday, February 13
- Most classes meet twice a week (Mon/Wed or Tues/Thur)
- Spring Recess is April 8-14
- Some 8-Week Classes
  - First 8-Week Session February 11 to April 7
  - Second 8-Week Session ("Mid-Term Classes") start April 15

#### Looking for Important Dates and Deadlines?

Academic Calendar

## **El Camino College Website**

## www.elcamino.edu

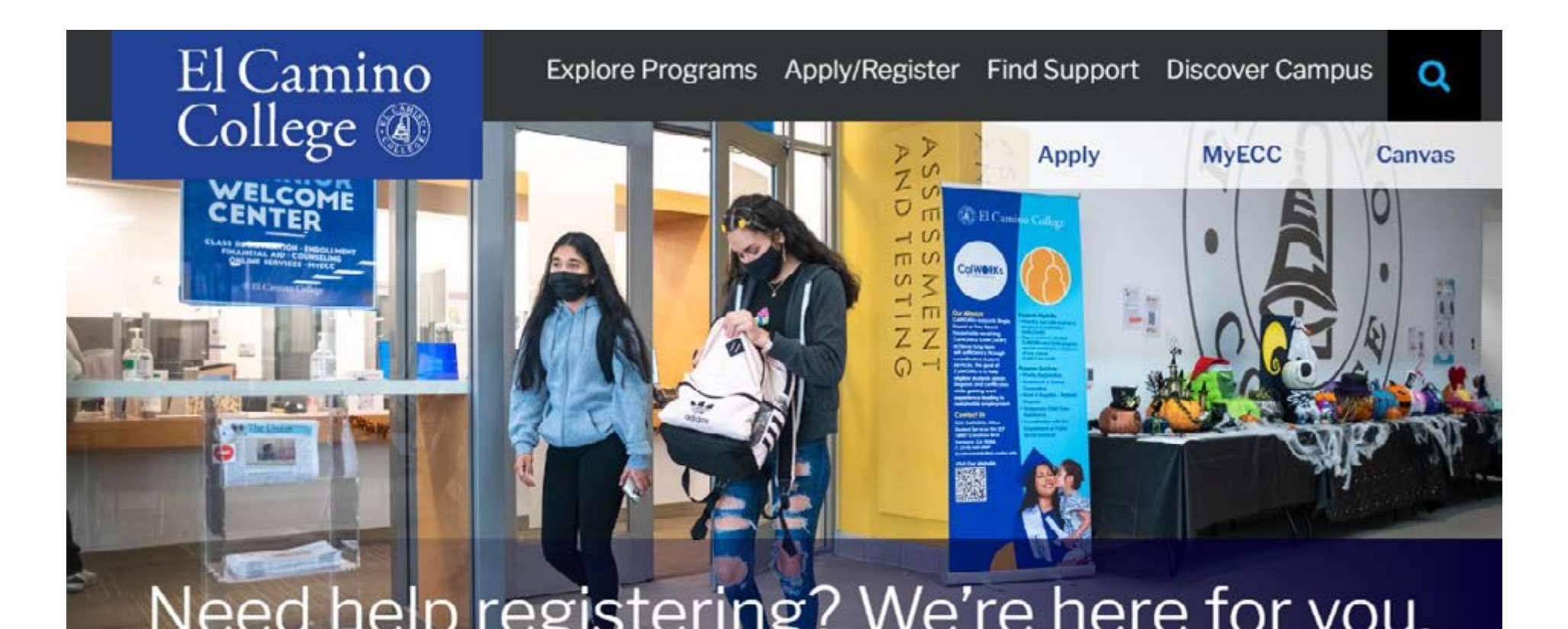

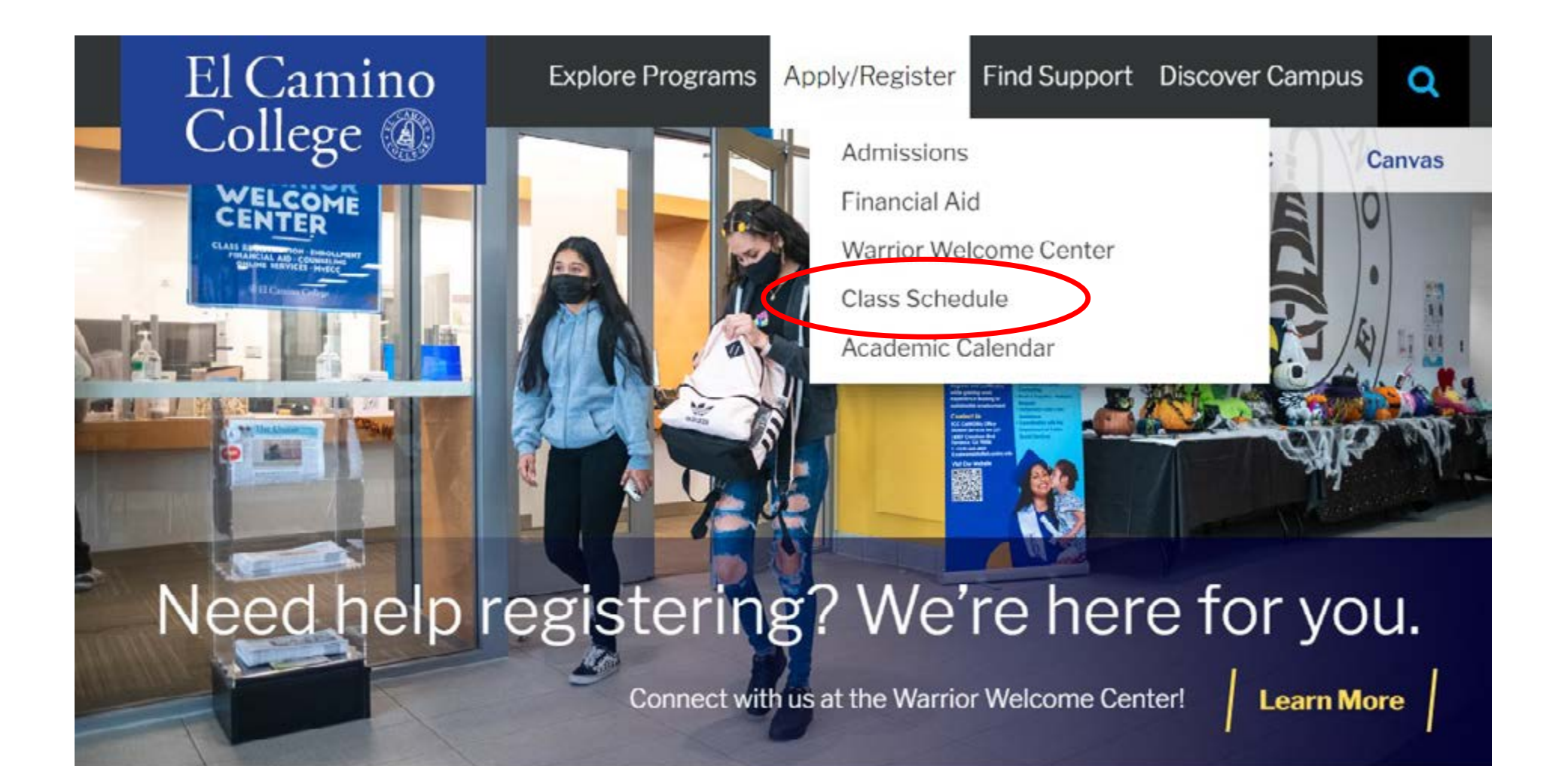

- A list of classes offered by El Camino College during Winter 2023 and Spring 2023 terms
- Each class section shows Start and End Dates
- Each class section shows a Class Type
  - On Campus at El Camino College
  - Online (no meeting days/times)
  - Hybrid (online and on-campus)
  - Live Online (with online meeting days/times)
  - × **Dual Enrollment** class offered at local high school, should not appear in Class Schedule
- PDF or Online Searchable Schedule

## **Search Classes Online**

- Select a Term
- Select a Subject
- Optional:
  - Course Number
  - Section Number
  - Days of Week
  - Class Type
  - Time of Day
  - Zero Textbook Cost

| bjeet search Advanced s              | earch                  |                    |
|--------------------------------------|------------------------|--------------------|
| Catalog Advanced                     | Search                 |                    |
| esults View                          |                        |                    |
| Catalog Listing                      |                        |                    |
| Section Listing                      |                        |                    |
|                                      | Martin 6 0             |                    |
| erm                                  | Meeting Start Date     | Meeting End Date   |
| Winter Intersession 2023 🐱           | M/d/yyyyy              | M/d/yyyyy          |
|                                      |                        |                    |
| Courses And Sections                 |                        |                    |
| History                              | 102                    | Section            |
| Courses And Sections History         | 102                    | Section            |
| Courses And Sections History Subject | Course number          | Section<br>Section |
| Courses And Sections History Subject | ) 102<br>Course number | Section<br>Section |

#### Open, Waitlisted, or Closed

N

K

1

Page

of 1

| Term                     | Status, | Section 🔨<br>Name | Title                         | Dates 🗘           | Location                       | Instructional .<br>Methods | Meeting Information                                                                                | Faculty  | Availability |
|--------------------------|---------|-------------------|-------------------------------|-------------------|--------------------------------|----------------------------|----------------------------------------------------------------------------------------------------|----------|--------------|
| Winter Intersession 2023 | Open    | HIST-102-2426     | U.S. History - 1877-PRESENT   | 1/5/2023-2/7/2023 | On Campus At El Camino College | Lecture                    | M, T, W, Th, F 10:30 AM-12:40 PM<br>1/5/2023 - 2/7/2023<br>ARTB 354 (LEC)                          | Verge, A | 45 / 45 / 0  |
| Winter Intersession 2023 | Open    | HIST-102-2430     | U.S. History - 1877-PRESEI IT | 1/5/2023-2/7/2023 | Online                         | Online Lecture             | 1/5/2023 - 2/7/2023<br>ONLI ONLI (ONLEC)                                                           | Black, D | 45/45/0      |
| Winter Intersession 2023 | Open    | HIST-102-2432     | U.S. History - 1877-PRESE     | 1/5/2023-2/7/2023 | Online                         | Online Lecture             | 1/5/2023 - 2/7/2023<br>ONLLONLI (ONLEC)                                                            | Black, D | 45 / 45 / 0  |
| Winter Intersession 2023 | Open    | HIST-102-2440     | U.S. History - 1877-PRESE IT  | 1/5/2023-2/7/2023 | Hybrid                         | Lecture<br>Lecture         | M 8:00-10:10 AM<br>1/5/2023 - 2/7/2023<br>SOCS 211 (LEC)<br>1/5/2023 - 2/7/2023<br>ONLI ONLI (LEC) | Smith, L | 45/45/0      |
| Winter Intersession 2023 | Open    | HIST-102-2442     | U.S. History - 1877-PRESEUT   | 1/5/2023-2/7/2023 | Online                         | Online Lecture             | 1/5/2023 - 2/7/2023<br>ONLI ONLI (ONLEC)                                                           | Fraga, M | 45/45/0      |

# Catalog

#### Want to learn more about **El Camino College courses?**

- View Course Descriptions in Catalog
  - Text summary
  - Number of units
  - Lecture/Lab
  - Transfers to CSU/UC
  - Prerequisite or **Recommended Preparation** (if any)

# **Course Descriptions**

| efix:         | Code or Number:    | Type      | Keyword or Phrase: |                 |
|---------------|--------------------|-----------|--------------------|-----------------|
| I prefixes    |                    | All types |                    | Filter          |
| Find whole wo | rd or phrase only. |           |                    | Transcontration |

\* 8

#### Administration of Justice

- AJ 10 Introduction to Homeland Security
- AJ 11 Intelligence and Security Management
- AJ 12 Transportation and Border Security Management
- AJ 21 Introduction to Emergency Management
- AJ 26 Introduction to Terrorism and Counterterrorism
- AJ 49 Penal Code 832 Arrest and Firearms
- AJ 95 Cooperative Work Experience Education
- AJ 99 Independent Study

#### AJ 100 - Introduction to Administration of Justice

AJ 100 - Introduction to Administration of Justice

3 units **3 hours lecture Recommended Preparation: ENGLA** Credit, degree applicable Transfer CSU, UC

This course introduces students to the characteristics of the criminal justice system in the United States. Focus is placed on examining crime measurement, theoretical explanations of crime, responses to crime, components of the system, and current challenges to the system. The course examines the evolution of the principles and approaches utilized by the justice system and the evolving forces which have shaped those principles and approaches. Although justice structure and process are examined in a cross context, emphasis is placed on the United States justice system, particularly the structure and function of police, courts, and corrections. Students are introduced to the origins and development of criminal law, legal process, sentencing, and incarceration policies.

## Bookstore

Use the Online Bookstore to look up required textbooks/instructional materials for any section.

Purchase through the El Camino College Bookstore or a third-party vendor.

- New or Used
- Print or Digital
- Rentals (return by end of term)
- Shipping or pick-up in store

Textbooks Gifts - Apparel Supplies Technology Graduation Sale Login Account

#### Select Term and Departments

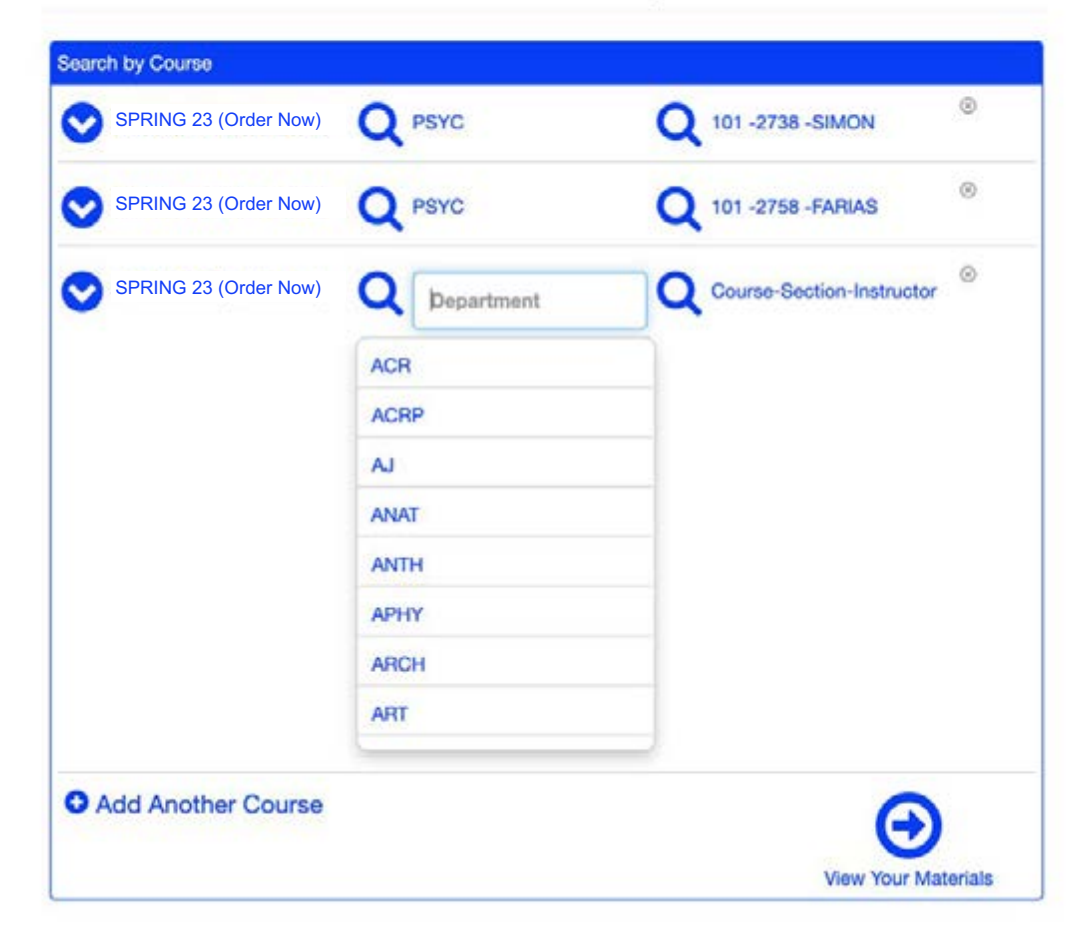

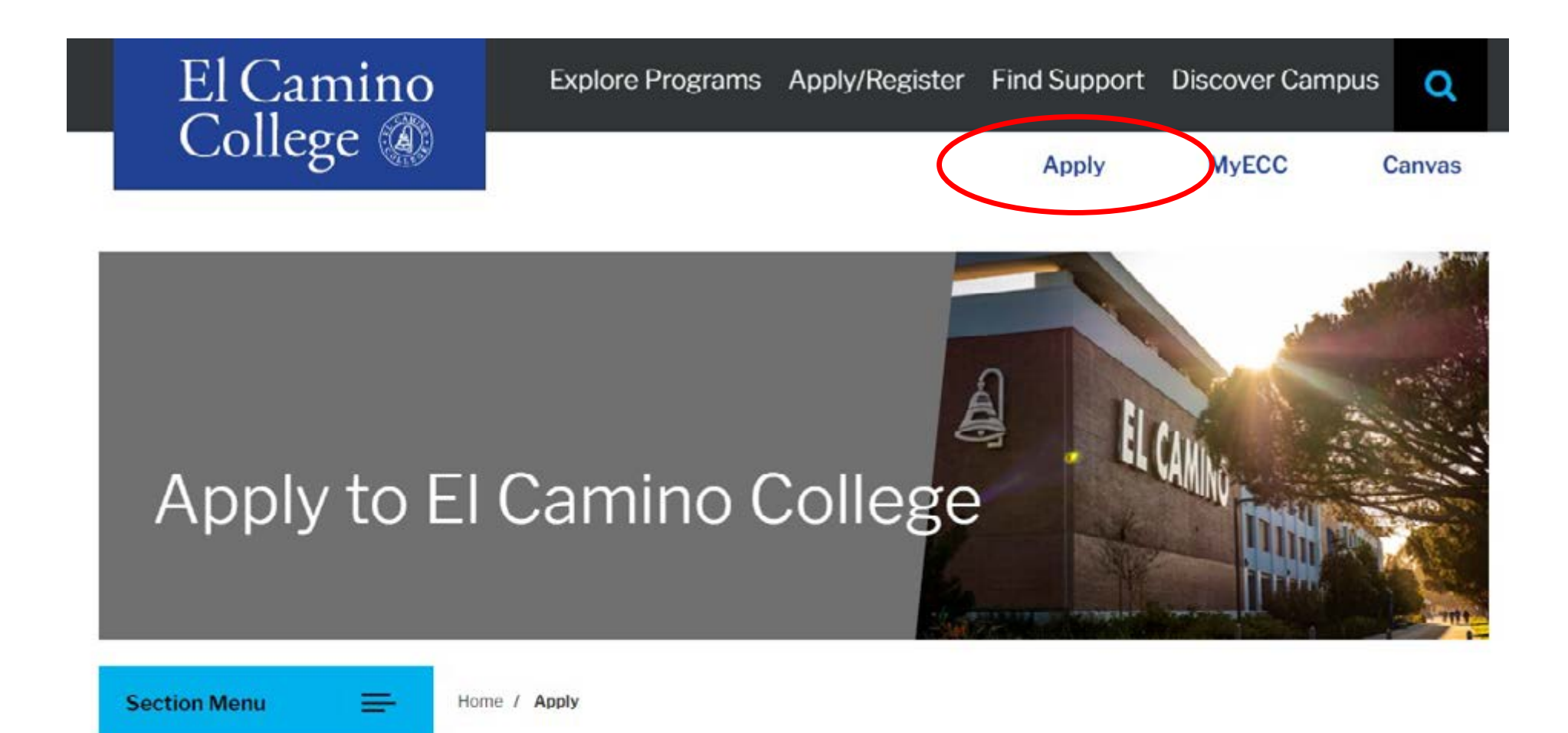

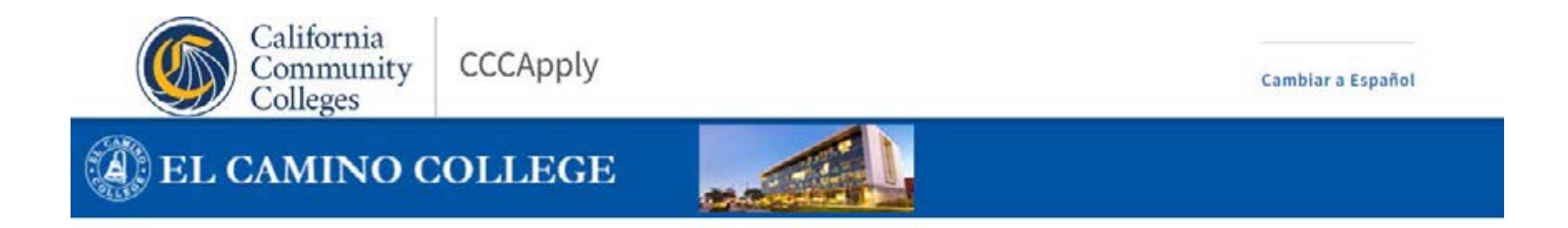

#### Application for Admission to College

#### Before applying to college you must first have an OpenCCC account.

The OpenCCC single sign-in account allows you to access the online services of the California Community Colleges.

OpenCCC is a service of the California Community Colleges Chancellor's Office. The information in your account is kept private and secure.

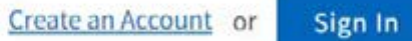

#### 1. Create your **OpenCCC Account**

- Provide accurate personal identifying information
- Legal Name
- Personal Email Address (school email address not recommended)
- Social Security Number (recommended if you have one)
- Create a Username and Password for OpenCCC (not MyECC)

## 2. Start a New Application

- Select the <u>first</u> Term taking classes (Winter 2023 or Spring 2023)
- Select your Educational Goal and Intended Major
- Answer all questions as best as you can at this time

#### **Important for K-12 Students!**

## Education

Your responses will be kept private and secure and will not be used for discriminatory purposes.

#### **College Enrollment Status**

As of January 04, 2023, I will have the following college enrollment status: ③

Enrolling in high school (or lower grade) and college at the same time

V

## Right after you submit your application for admission...

- Email #1 with your **CCCID** (for CCCApply)
- Email #2 with your Confirmation Number

## After 1-3 Business Days...

- El Camino Student Account is created
- Email #3 (Welcome Email) with El Camino Student ID Number, @elcamino.edu email address, and MyECC Username and Default Password

## Need to apply again?

- Students need to submit a new application for admission if they do not register **for consecutive fall and spring terms** 
  - Sign into existing OpenCCC account
  - Re-activate same El Camino student account
- Students also need to apply again in order to attend El Camino as a First-Time College Student after high school
  - Sign into existing OpenCCC account
  - Update same El Camino student account

#### **Do not create another OpenCCC Account!**

- Can result in multiple El Camino student accounts
- Results in a hold across all accounts, can take weeks to resolve

# Did not receive your Welcome Email? Can't sign into MyECC?

- Email <u>dualenrollment@elcamino.edu</u>
- New! <u>Virtual Admissions & Records Help Desk</u> on Zoom

## Your Student Account

Created using the information you provide the **first time** you submit an application for admission.

#### Need to change information on your student account?

- Complete an <u>Admissions Form</u>
  - Change of Address/Phone Number Request (also to change Personal Email Address)
  - Name/Gender/Pronoun/Date of Birth Change or Correction
  - Residency Reclassification Questionnaire
  - Social Security Number Correction
  - Please provide verification documents for requested changes

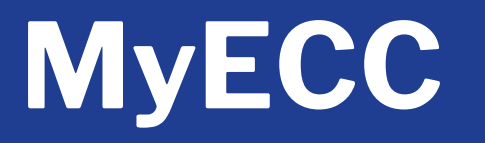

#### **El Camino College's Online Student Portal**

- Register for Classes
- Add or Drop Classes
- Pay fees (waived for K-12 students who complete Steps for Dual Enrollment)
- View Registered and Waitlisted Classes
- View Grades and Unofficial Transcripts

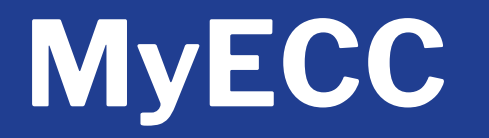

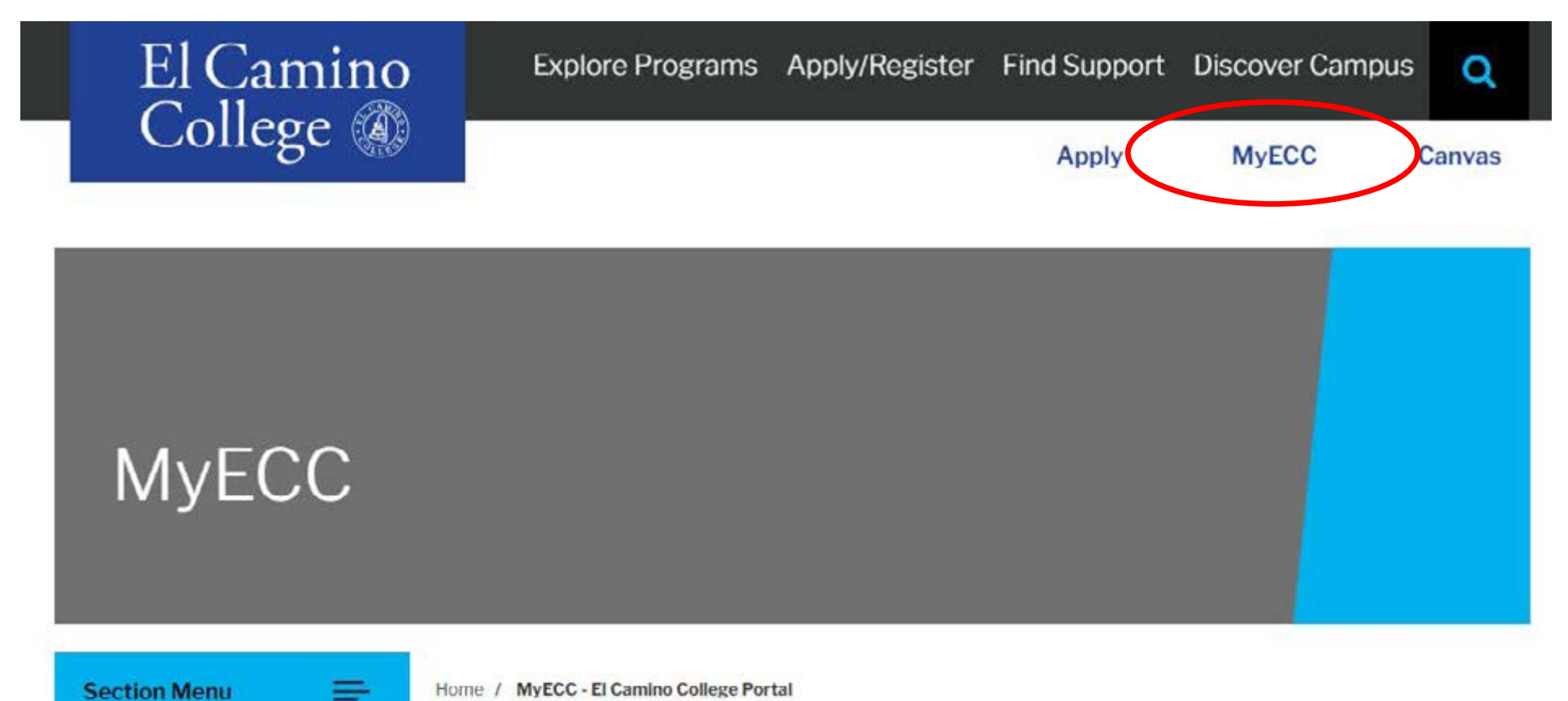

Home / MyECC - El Camino College Portal

## MyECC

#### EL CAMINO COLLEGE

## First time signing in?

- Enter your Username (@elcamino.edu email address)
  - firstname\_lastname@elcamino.edu or firstname\_lastname####@elcamino.edu
- Enter your **Default Password**
  - Last 4 digits of social security number <u>if provided</u>
- You will be prompted to create a new secure password

#### Forgot password?

 Use Forgot My Password tool to reset to Default Password username@elcamino.edu Password

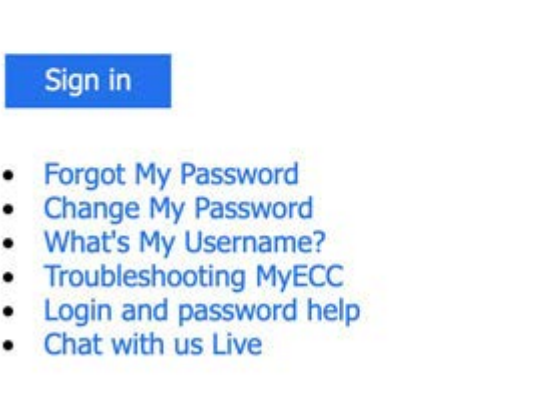

Sign in with your ECC email account

## MyECC

#### **Update Password**

- Enter Username again
- Enter Default Password again
- Enter New Password and confirm New Password

#### **Password Complexity Requirements**

- At least 10 characters long
- At least one Capital letter
- At least one number (but not at the beginning or end of the password)
- No special characters

- No previously used password
- No consecutive characters (123,ABC) or repeated characters (111,ccc)
- First name or last name can't be part of the new password

#### EL CAMINO COLLEGE

#### Update Password

# username@elcamino.edu Old password New password Confirm new password

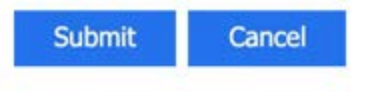

## **Email and Office 365**

- El Camino students (including K-12 students) have access to Microsoft Office 365 apps!
  - Including Word, Excel, PowerPoint, Outlook, OneDrive, and more
- Can go directly to:
  - <u>outlook.com/elcamino.edu</u> access @elcamino.edu email address using Outlook in your web browser
  - office.com sign in using your @elcamino.edu email address to access Office 365
  - Use apps in web browser or select "Install Office" to download apps
- Add your El Camino email address to your smart phone or mobile device (Exchange or Office 365 account type)

- Available on Dual Enrollment webpages under Step 2.
- Submit separate form for <u>each term</u> (Winter 2023, Spring 2023, etc.)
- Form must include:
  - Term and Year (i.e. Spring 2023)
  - Drawn Student Signature
  - Drawn Parent Signature
  - <u>Drawn</u> Authorized Signature from principal or counselor
  - Your Grade Level and High School Graduation year
  - Course #1 and Course #2 you would like to register for
  - Additional Signature(s) for students in grades K-10

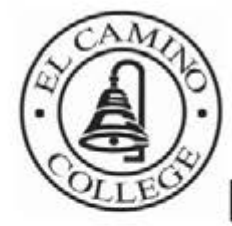

#### El Camino College

**Dual Enrollment Application** 

El Camino College 16007 Crenshaw Blvd., Torrance, CA 90506-0001 Admissions Office 310-660-3414

The El Camino Community College District is committed to providing equal employment and educational opportunities for all individuals, regardless of race, color, ancestry, religion, gender, national origin, martial status, sexual orientation, handicap, age, and Vietnam-era status.

#### PLEASE PRINT ALL INFORMATION CLEARLY

| Section I: Student Information             | Semester:     | Summer Fal                         | Winter                                    | Spring                                  | Year                                |
|--------------------------------------------|---------------|------------------------------------|-------------------------------------------|-----------------------------------------|-------------------------------------|
| El Camino College ID #                     |               |                                    |                                           |                                         |                                     |
| Name                                       |               |                                    | _Birth Date                               | _//_                                    | Age                                 |
| Last Firs                                  | it            | MI                                 |                                           | 1. 820                                  |                                     |
| Address:                                   |               | Email:                             |                                           |                                         |                                     |
| City:                                      | _ State:      | _ Zip:                             | Phone #                                   |                                         |                                     |
| I have read and understand the expectation | ns and respon | sibilities section                 | on page the ba                            | ck of this app                          | lication.                           |
| Student Signature                          |               |                                    |                                           | Date                                    |                                     |
| High School:                               |               | (Students enrolle<br>Home Study Pr | ed in a Home Study<br>ogram is registered | y Program must p<br>I with the State of | provide proof that the California). |

At the time of ECC enrollment, I will be in grade 9th/10th/11th / 12th (circle one) and in the HS Graduating Class of 20\_\_\_\_

#### Continu III Downt Concent

- **Grade Level** for summer is the same as next fall (i.e. add one to current grade)
- 10<sup>th</sup> Grade students for 2022-23 academic year are considered 11<sup>th</sup> Grade students starting Summer 2023
  - Few course restrictions
  - No more Division Dean Approval

## • Submitting your form(s):

- Email to <u>dualenrollment@elcamino.edu</u> or
- Bring in-person to Admissions & Records Office during open hours
- Takes 1-3 business days to process
- Once processed, you receive permission to register for <u>any</u> class section of your approved Course #1 and Course #2
  - Only register for courses listed on your form
  - Want to change course permission(s)? Email us to change course <u>number</u>, submit new form to change course <u>subject</u>.

- Search for Classes and Register for Classes using MyECC
- Register anytime on or after your Winter Registration
   Appointment or Spring Registration Appointment
- Students need to <u>Clear any Prerequisites</u> before they can register themselves for a course with a Prerequisite
  - All Mathematics courses
  - Computer Science courses
  - Most English courses
  - Sociology 101
  - Chemistry & Physics courses
  - Language courses higher than 1

| MyECC                                                            |                                                                                                    | Newsleed   OneDrive   Siles                                                                                                    |
|------------------------------------------------------------------|----------------------------------------------------------------------------------------------------|----------------------------------------------------------------------------------------------------|
| Menu                                                             |                                                                                                    | ☆ FOLLOW (ㅁ) Notific                                                                                                    |
| Student Home                                                     |                                                                                                    | Search this site 🔹 🖉                                                                                                    |
| Email                                                            | Please read                                                                                                    | Academic P Employment ECC Email                                                                                                    |
| ECC Email - https://outlook.com/elcamino.edu                     | Scholarship Application<br>Please use the link below to reach Scholarship                                                                                                 | ECC Connect - Degree Planner<br>ECC Connect is your hub to connect to the people,                                                                                                    |
| Self-Service Menu   USER ACCOUNT                                 | Application site <u>Scholarship Application</u><br>* * How to add a class * *                                                                                             | services and resources to support your success. Check<br>out the degree planner feature to create an educational<br>plan to help you finish what you've started. ECC<br>Connect                          |
| <ul> <li>FINANCIAL INFORMATION</li> <li>FINANCIAL AID</li> </ul> | Please use the PDF link below to view the steps to<br>add a class. The last day to add a full term (16<br>week) class is September 11                                     | Having trouble with prerequisites?<br>We are here to help. Call our helpline at 310-660-6034<br>during our office hours, Monday Thursday 9-5. After<br>hours you can request a prerequisite clearance at |
| > COMMUNICATION<br>> REGISTRATION                                | https://www.elcamino.edu/academics/docs/EC<br>C-HowToAddAClass.pdf                                                                                                    | prereq@elcamino.edu                                                                                                    |
| ACADEMIC PLANNING     ACADEMIC PROFILE                           | Admissions Forms<br>Need help adding a class before the deadline,<br>changing your major, or something else? Go<br>to: https://www.elcamino.edu/admissions/forms.as<br>px | Title IX - Sexual or Gender based misconduct<br>Student Support And Reporting Options                                                                                                    |

ECC Major - Is yours correct?

1070/06453 St 765

ECC Links

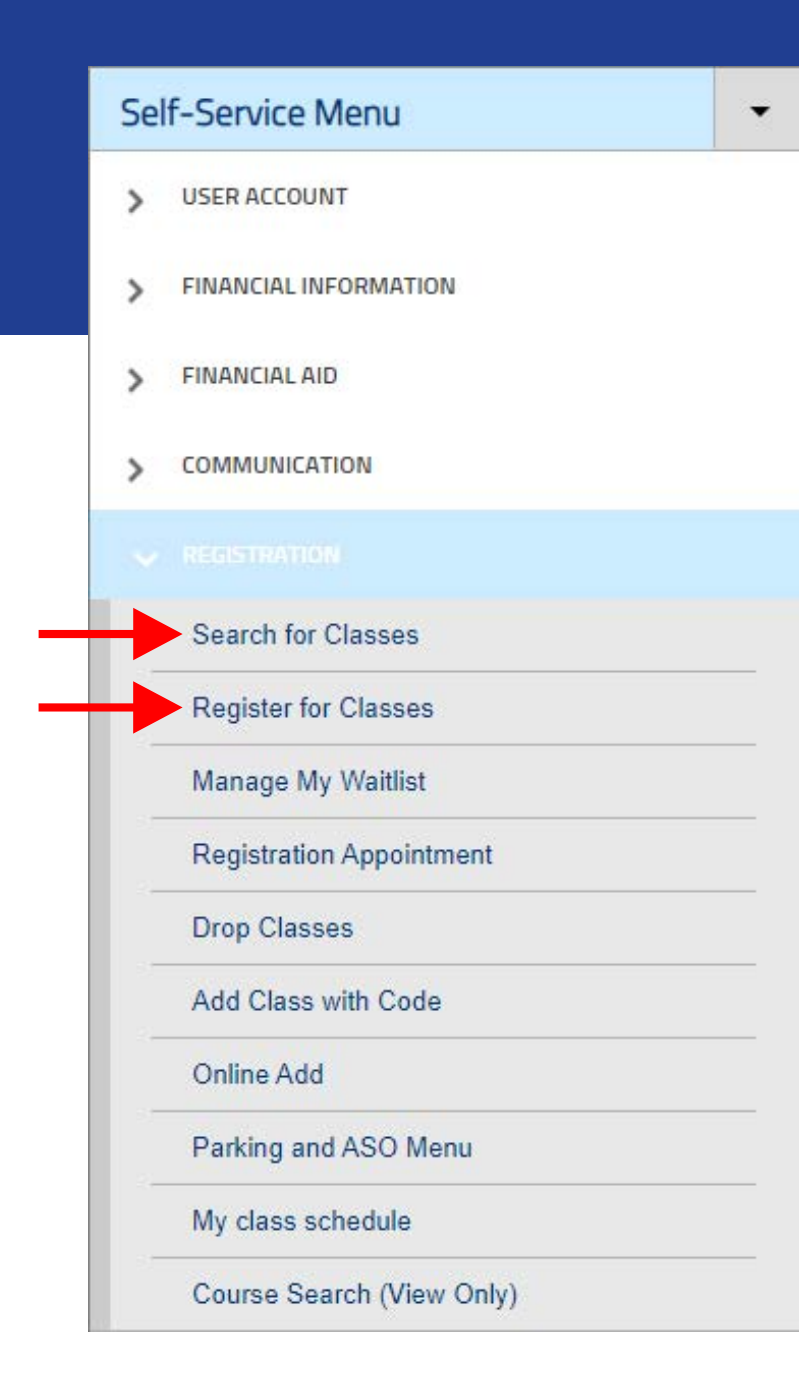

#### Search for Classes

- Same as Online Searchable
   Schedule
- Use to add sections to your "Schedule" (not yet registered!)
- Can add many sections to visualize meeting days/times

## Register for Classes

 Use buttons to **Register** or Waitlist the sections you've added to your Schedule

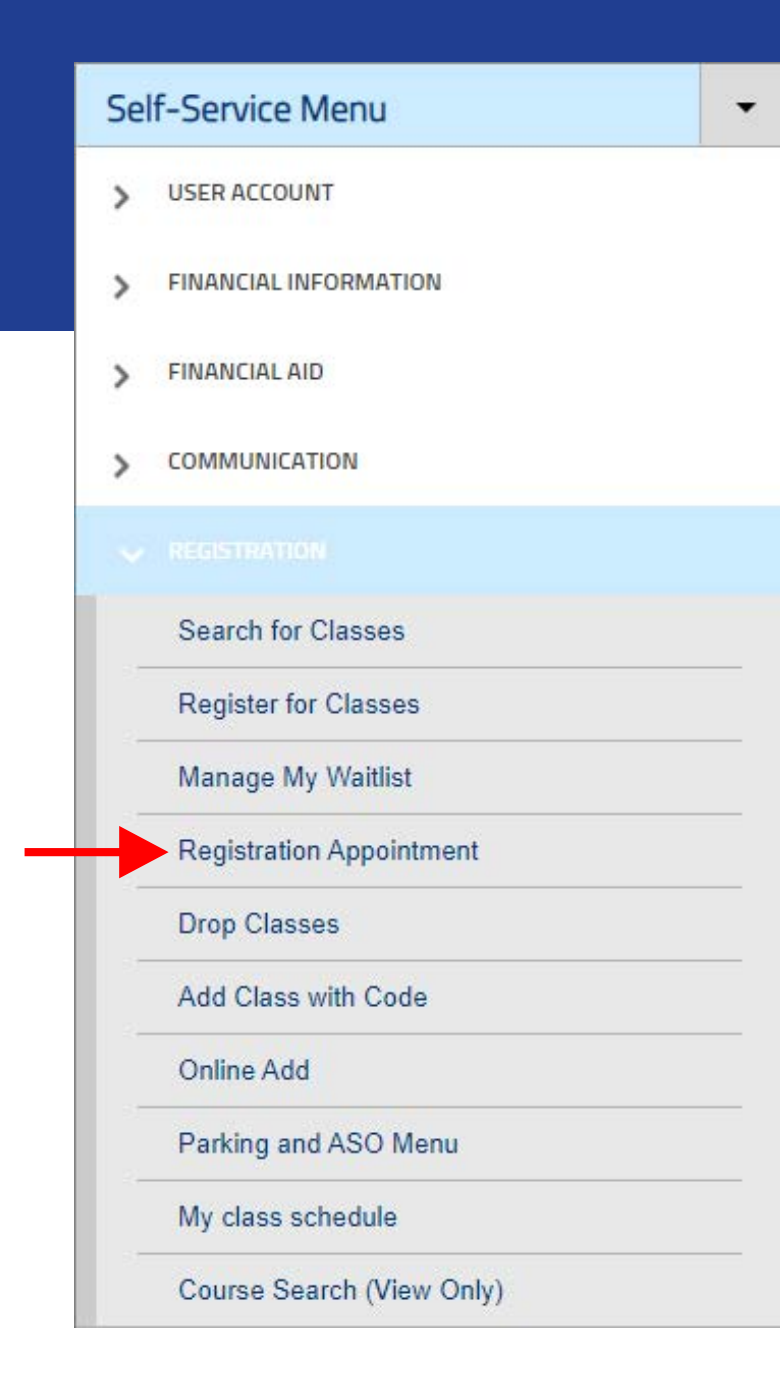

- **Registration Appointment** is simply the earliest date/time you can register for classes
  - K-12 students will receive Winter Registration Appointments for a time on Wednesday, November 23
  - K-12 students will receive Spring Registration Appointments for a time on **Friday, December 9**

#### **Error Messages**

- "As a high school student, you do not have a permission to take this course" = Dual Enrollment Form not processed yet or this course was not listed on your form
- "This is not your scheduled appointment" = It is before your Registration Appointment date/time
- "Registration not allowed for UG courses without academic program" = Possible error on your student account, *let us know!*
- "The following required prerequisite for course \_\_\_\_\_ is not started" = Prerequisite not yet cleared in our system

## Waitlist Classes

- After class section reaches capacity...
  - Can no longer register
  - Instead join waitlist (usually 10 students)
- If seats become available **before term begins**, then waitlisted students are moved onto roster in waitlist order
- After term begins, only way to enroll in a class is with an Add Code provided by the instructor
- K-12 students must have a Dual Enrollment Form on file for the term and have cleared any course Prerequisites

## Add Classes

- On-Campus at El Camino College? Show up to first class meeting to ask for an Add Code
- Online or Hybrid? Email instructor to ask for an Add Code
  - Find email addresses using <u>Faculty & Staff Directory</u> or Search for Classes tool in MyECC
  - Make sure to include the Section Number of the class you are wanting to add
- Identify if you are on the waitlist (priority for adds)
- Add Codes are provided at the instructor's discretion
- Students must use Add Code in MyECC before the Last Day to Add. K-12 students must have a Dual Enrollment Form on file and have cleared any Prerequisites

## **Winter Deadlines**

• For all classes:

| Last Day to                                  |                      |
|----------------------------------------------|----------------------|
| Register                                     | Wednesday, January 4 |
| Add                                          | Tuesday, January 10  |
| Drop without Notation on<br>Permanent Record | Tuesday, January 10  |
| Drop with a "W"                              | Monday, January 30   |

## **Spring Deadlines**

• Depends on class length and start date:

| Last Day to                                  | 16-Week         | First 8-Week     | Second 8-Week    |
|----------------------------------------------|-----------------|------------------|------------------|
| Register                                     | Friday, Feb. 10 | Friday, Feb. 10  | Friday, April 14 |
| Add                                          | Sunday, Feb. 26 | Friday , Feb. 17 | Friday, April 21 |
| Drop without Notation<br>on Permanent Record | Sunday, Feb. 26 | Friday , Feb. 17 | Friday, April 21 |
| Drop with a "W"                              | Friday, May 12  |                  |                  |

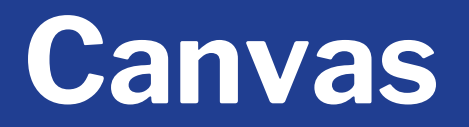

• El Camino's Learning Management System (LMS) for **Online/Hybrid** teaching and learning

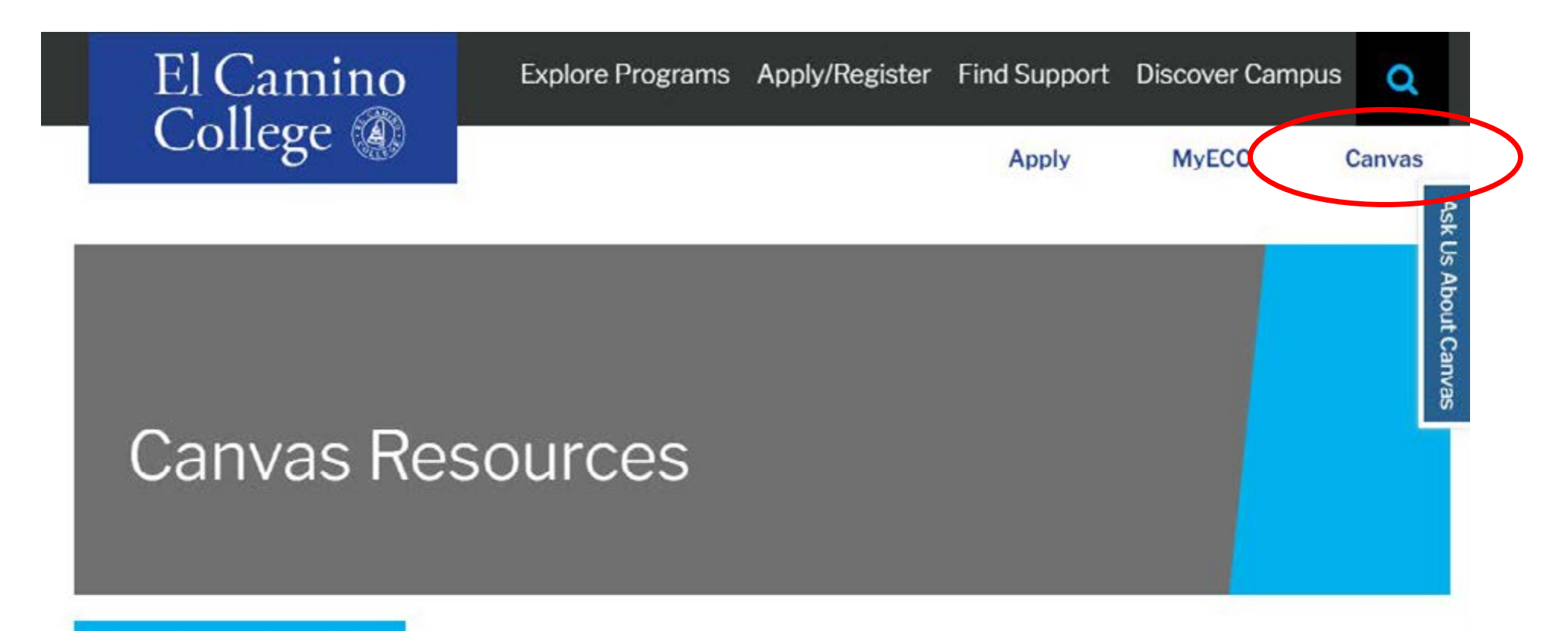

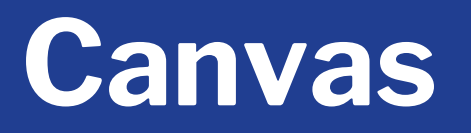

- First Online Class? Canvas account created only <u>after</u> registering for first online class
  - Usually created within 24 hours (overnight)
- Sign in using El Camino's **Canvas Login Page** link only!
  - Some high schools also use Canvas, but El Camino classes will only appear if you sign in using link on El Camino webpage
- Canvas Login Page will direct you to sign in using MyECC
   Username and Password
- Make sure you can sign into Canvas prior to start of class

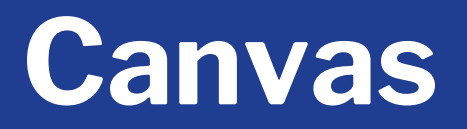

#### • Signing in takes you to **Dashboard**

• Important and recent announcements will appear at top

|      | You can view dismissed annou<br>selecting Global Announcemer | ncements by going to Account and<br>its from the menu. | × | To Do           |
|------|--------------------------------------------------------------|--------------------------------------------------------|---|-----------------|
|      | View                                                         |                                                        |   | Nothing for now |
| ۲    |                                                              |                                                        |   | Recent Feedback |
| į Da | shboard                                                      |                                                        | : | Nothing for now |
| 1    |                                                              |                                                        |   | View Grades     |
|      | 1888                                                         |                                                        |   |                 |
|      |                                                              |                                                        |   |                 |
|      |                                                              |                                                        |   |                 |
|      |                                                              |                                                        |   |                 |
| 20   | 021/FA MUSI-113-5423                                         | Clery Act Training - Classified Staff                  |   |                 |

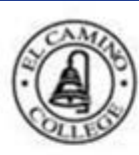

Courses

2021/FA MUSI-113-5423 Fall Semester 2021

Account

Clery Act Training - Classified Staff

#### (0) Dashboard

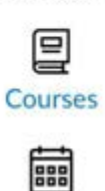

Calendar

山

Inbox

 $( \mathbf{r} )$ 

History

읈

Studio

(?)

Help

**...**)

All Courses

Welcome to your courses! To customize the list of courses, click on the "All Courses" link and star the courses to display.

×

## Canvas

 Online/Hybrid registered classes will appear under Courses on or near the start of the class

- Online classes appear in Canvas only after the instructor has published the class
- Some instructors may do this up to a week before the class begins
- Others publish on first date of the class

Pronto

## Canvas

R Account 6 Dashboard 2 Courses .... Calendar 山 Inbox 0 History 믔 Studio Central Wellness Central 5 Tutoring Hub A Student Success Hub 0

| = 2021/FA MU       | JSI-113-5423 |
|--------------------|--------------|
| Fall Semester 2021 | Recent       |
| Home               |              |
| Modules            | Cor          |

Syllabus

Assignments

Library Resources

Panopto Video

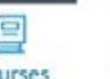

Quizzes Discussions TechConnect Zoom

Announcements Grades

**BigBlueButton** 

**Recent Announcements** 

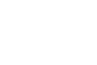

Window for Late Assignments Closes @ 11:59pm Tonight Hi everyone, The window to turn in late assig ...

Posted on: Dec 16, 2021 at 12:13pm

Immersive Reader

Quiz #4 Open Until 11:59pm Quiz #4 is open and will close at 11:59pm. Th...

Posted on: Dec 15, 2021 at 9:48am

2021/FA MUSI-113-5423

#### Welcome to MUSIC 113 SURVEY OF JAZZ!

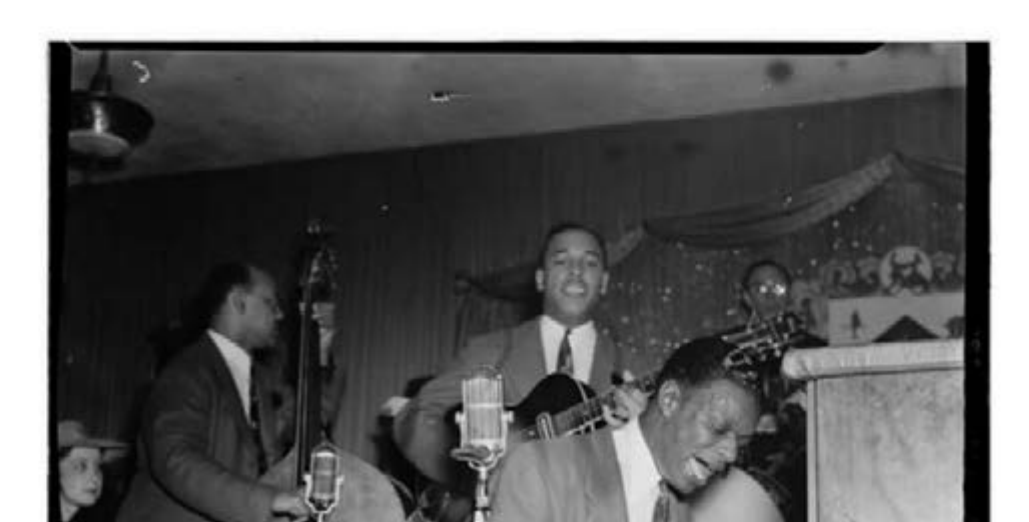

## Canvas

Account 6 Dashboard Courses .... Calendar 山 Inbox  $\odot$ History 믔 Studio Central Wellness Central -----Tutoring Hub A Student Success Hub 0

 $\equiv$ 

Home

#### 2021/FA MUSI-113-5423 > Modules Fall Semester 2021 Collapse All Modules Syllabus - Syllabus Assignments 1 Music 113 Survey of Jazz Syllabus-Contact Info & Course Description Quizzes Discussions B Materials TechConnect Zoom Assignments & Quizzes H. Announcements Grades P Course Calendar Library Resources 14 **Class Policies** Panopto Video **BigBlueButton** Communication & Student Resources

- Unit 1 Early Jazz: Elements of Music, The Roots Of Jazz, & New Orleans 1 Welcome to Module 1: Elements of Music & Early Jazz Course Intro & Elements Of Music Videos 1 F Early Jazz Lecture Videos

## **First Day of Class**

#### Online/Hybrid Classes

- Classes available in Canvas
- Explore **Syllabus** and learn class expectations, calendar, deadlines, etc.
- Recommend to access class in Canvas on first day of class, students can be dropped by instructor for non-participation

#### On-Campus Classes

- Attend **first class meeting** or may be dropped by instructor for nonparticipation
- Explore **Syllabus** and learn class expectations, calendar, deadlines, etc.
- Class Meeting Days, Times, and Room Numbers available in Class Schedule and MyECC

## First Day of Class

N

of 1

Page

1

#### <u>Campus Map</u>

Advanced Search Selection: HIST-102

Filters Applied: (Winter Intersession 2023 ×

| Term                     | Status 🗸 | Section A     | Title                       | Dates             | Location                       | Instructiona<br>Methods | <>  | Meeting Information                                                                                | Faculty 🔨 | Availability _ |
|--------------------------|----------|---------------|-----------------------------|-------------------|--------------------------------|-------------------------|-----|----------------------------------------------------------------------------------------------------|-----------|----------------|
| Winter Intersession 2023 | Open     | HIST-102-2426 | U.S. History - 1877-PRESENT | 1/5/2023-2/7/2023 | On Campus At El Camino College | Lecture                 |     | M, T, W, Th, F 10:30 AM-12:40 PM<br>1/5/2023 - 2/7/2023<br>ARTB 354 (LEC)                          | Verge, A  | 45/45/0        |
| Winter Intersession 2023 | Open     | HIST-102-2430 | U.S. History - 1877-PRESENT | 1/5/2023-2/7/2023 | Online                         | Online Leclu            | ire | 1/5/2023 - 2/7/2023<br>ONLI ONLI (ONLEC)                                                           | Black, D  | 45/45/0        |
| Winter Intersession 2023 | Open     | HIST-102-2432 | U.S. History - 1877-PRESENT | 1/5/2023-2/7/2023 | Online                         | Online Lectu            | ire | 1/5/2023 - 2/7/2023<br>ONLI ONLI (ONLEC)                                                           | Black, D  | 45/45/0        |
| Winter Intersession 2023 | Open     | HIST-102-2440 | U.S. History - 1877-PRESENT | 1/5/2023-2/7/2023 | Hybrid                         | Lecture<br>Lecture      |     | M 8:00-10:10 AM<br>1/5/2023 - 2/7/2023<br>SOCS 211 (LEC)<br>1/5/2023 - 2/7/2023<br>ONLI ONLI (LEC) | Smith, L  | 45/45/0        |
| Winter Intersession 2023 | Open     | HIST-102-2442 | U.S. History - 1877-PRESENT | 1/5/2023-2/7/2023 | Online                         | Online Lectu            | ire | 1/5/2023 - 2/7/2023<br>ONLI ONLI (ONLEC)                                                           | Fraga, M  | 45/45/0        |

## **During the Class**

- Keep up with assignments, discussion, quizzes, etc. as outlined in Syllabus
- Need to miss a class? Make sure instructor knows
- Need to Drop?
  - Students need to perform this action in MyECC by drop deadline dates
  - After Last Day to Drop with a "W" instructors must submit a grade for every student on roster

## **Drop a Class**

#### Drop Classes

- Same screen as Register for Classes
- Find a class section you wish to drop and click **Drop** button
- This action cannot be undone in MyECC
  - Students looking to be reinstated need to email their instructor
  - Only with instructor consent will Admissions & Records add student back to roster

| Sel | f-Service Menu 🔹          |
|-----|---------------------------|
| >   | USER ACCOUNT              |
| >   | FINANCIAL INFORMATION     |
| >   | FINANCIAL AID             |
| >   | COMMUNICATION             |
|     | REGISTRATION              |
|     | Search for Classes        |
|     | Register for Classes      |
|     | Manage My Waitlist        |
|     | Registration Appointment  |
|     | Drop Classes              |
|     | Add Class with Code       |
|     | Online Add                |
|     | Parking and ASO Menu      |
|     | My class schedule         |
|     | Course Search (View Only) |

## **End of Class**

- Final grades submitted by instructor within 7 days after last date of class
- Final grades visible in MyECC and Canvas

## **End of Class**

- Self-Service Menu
  - Academic Profile > Grades
- Web Services A
  - Unofficial Student Transcript
  - Unofficial Transcript contents same as Official Transcript
  - Sometimes enough to show high school in order to receive any high school credit
    - High school credit given at determination of high school

| Sel | f-Service Menu 👻      |
|-----|-----------------------|
| >   | USER ACCOUNT          |
| >   | FINANCIAL INFORMATION |
| >   | FINANCIAL AID         |
| >   | COMMUNICATION         |
| >   | REGISTRATION          |
| >   | ACADEMIC PLANNING     |
| ~   | ACADEMIC PROFILE      |
|     | Grades                |
|     | Program Evaluation    |
|     | Test Summary          |
|     | My educational plan   |
|     | My class schedule     |
|     | Student Gradebook     |

Web Services A

## **End of Class**

#### **Need Official Transcripts?**

- Order online at Transcripts Webpage
- Uses Parchment vendor to send secure transcripts directly to desired institution(s)
  - Can send to your high school or universities/colleges
  - If your high school requires Official Transcripts, please confirm with them PDF vs. hard copy and the email or physical address where transcripts need to be sent
  - First two transcript copies are free, \$6 per transcript after that

## Summer & Fall 2023

- Summer 2023 has two 6-Week Sessions, one 8-Week Session
- Fall 2023 is next main term (16-Week Semester)
- Class Schedules won't be available until next spring
- Registration for Summer 2023 begins late May
- Registration for Fall 2023 begins **early June** 
  - If you have already applied, start on Step 2 to submit a new completed Dual Enrollment Form for <u>each term</u>

# **Dual Enrollment Website**

- Steps for Dual Enrollment
- Tips for Dual Enrollment
- Popular Classes for Dual Enrollment
- Support to Apply for Admission and Register for Classes
- Dual Enrollment Form PDF
- Frequently Asked Questions
- Online Help & Events
- And more!

## www.elcamino.edu/dualenrollment

## **Dual Enrollment Team**

Michelle Arthur, Coordinator Brian Hayden, Student Services Specialist Megan Fisher, Dual Enrollment Professional Katlin Morales, Academic Counselor

## <u>dualenrollment@elcamino.edu</u>

## **Drop-In Help Online via Zoom**

Every Tuesday, Wednesday, and Thursday from 4:00-5:00 p.m.

**Online Help & Events**